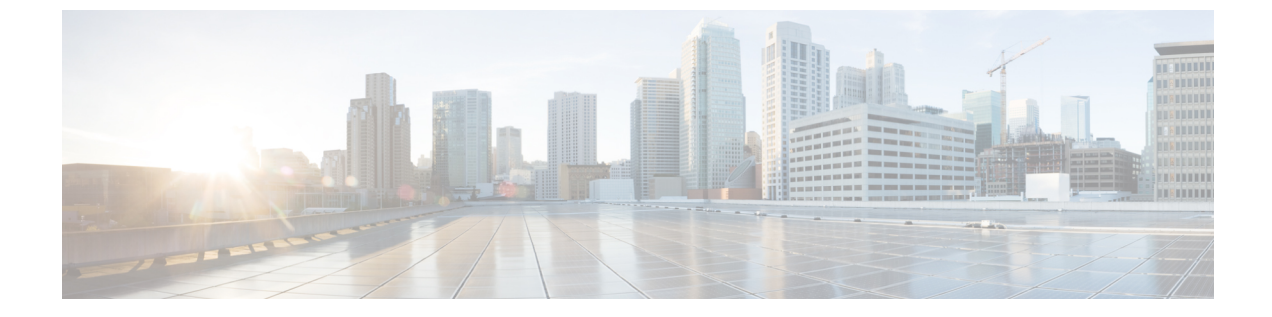

# エンド ユーザ レポートの表示

この章は、次の項で構成されています。

- エンドユーザレポートの表示,1ページ
- VM サマリーの詳細の表示, 3 ページ
- 仮想リソースの詳細の表示, 3 ページ
- vDC の詳細の表示, 3 ページ

# エンド ユーザ レポートの表示

I

エンドユーザレポートを使用してさまざまなレポートにアクセスし、VMのライフサイクルアク ションの管理に役立てることができます。サマリーページには選択された VM とそのアクション に関する詳細情報が表示されます。

| レポート セクション                | 説明                                               |
|---------------------------|--------------------------------------------------|
| 概要                        |                                                  |
| [VM ID]                   | VM ID 番号。                                        |
| [クラウド名(Cloud Name)]       | VM がプロビジョニングされるクラウド(基本<br>的に1つの vCenter インストール)。 |
| [インスタンス名 (Instance Name)] | VM インスタンスの名前。                                    |
| [ステータス(Status)]           | VMのステータス。                                        |
| [IPアドレス (IP Address)]     | VM のステータス IP アドレス。                               |
| ホストネーム                    | VM が存在するホストの名前。                                  |
| [ブート時間 (Boot Time) ]      | VM のブート時間。                                       |

٦

| レポート セクション                                      | 説明                                                    |
|-------------------------------------------------|-------------------------------------------------------|
| [所有(Ownership)]                                 |                                                       |
| グループ                                            | VM が属しているグループ。                                        |
| ラベル (Label)                                     | VM に定義された可能性のある任意のラベル。                                |
| [プロビジョニング時間(Provisioned Time)]                  | VM のプロビジョニングの時間。                                      |
| [予定終了時刻(Scheduled Termination Time)]            | VM を終了する予定の時刻。この時刻は、終了<br>時刻がVMに定義されている場合に表示されま<br>す。 |
| リソース                                            |                                                       |
| [仮想CPUの数(Num Virtual CPUs)]                     | VM に割り当てられた仮想 CPU の数。                                 |
| [メモリ(MB) (Memory (MB)) ]                        | VM に割り当てられたメモリ。                                       |
| [ストレージ(Storage)]                                |                                                       |
| [プロビジョニング済みの総容量(GB)(Total<br>Provisioned (GB))] | VM に割り当てられたストレージ。                                     |
| [ネットワーク(Network)]                               |                                                       |
| [vNIC数(Number of vNICs)]                        | 仮想ネットワーク インターフェイス カードの<br>数。                          |
| [vNic Macアドレス (vNIC Mac Address) ]              | 仮想ネットワーク インターフェイス カードの<br>Mac アドレス。                   |
| [ゲスト情報(Guest Information)]                      |                                                       |
| [ゲストOS (Guest OS)]                              | VM で実行中のゲスト OS。                                       |

### VM サマリーの詳細の表示

#### 手順

- ステップ1 メニューバーで、[仮想リソース(Virtual Resources)] > [VM] を選択します。
- **ステップ2** VM を選択します。
- ステップ3 [詳細の表示 (View Details)]を選択します。
- ステップ4 [サマリー (Summary)]をクリックします。VM サマリーの詳細が表示されます。

### 仮想リソースの詳細の表示

すべてのグループまたは特定のグループのサービスリクエストのレポートを表形式でエクスポートできます。

#### 手順

- **ステップ1** [仮想リソース (Virtual Resources)]>[VM] をクリックし、[詳細の表示 (View Details)]を選択し ます。
- **ステップ2** メニューバーで [サマリー (Summary)] タブをクリックし、複数ウィジェットによって表示される情報を表示します。

## vDCの詳細の表示

サービスリクエストを使用してプロビジョニングされた VM を仮想データセンター (vDC) と関 連付けることができます。サービス リクエストを作成するときに、VM をプロビジョニングする vDC を選択できます。VM をプロビジョニングするときに、グループに使用できる vDC のリスト を表示して、必要な vDC を選択できます。vDC 名、および VM の数 (アクティブな数および総 数) などの詳細が表示されます。

### 手順

メニューバーで、[仮想リソース(Virtual Resources)]をクリックして、[vDC]タブを選択します。 vDCの詳細が表示されます。

٦

| [名前(Name)]                                  | 説明                                                                                                    |
|---------------------------------------------|----------------------------------------------------------------------------------------------------|
| [ライセンスステータス(License Status)] タブ             | [ライセンスステータス(License Status)] 画面<br>に現在のライセンス情報が表示されます。                                                                                  |
| [サマリー(Summary)] タブ                          | [サマリー (Summary)] 画面には、CPU、メモ<br>リ、ディスクの使用量を記載した概要および傾<br>向グラフなど、vDC の詳細情報が表示されま<br>す。                                                   |
| [vDC] タブ                                    | [vDC]ページには現在アクティブなvDCのリス<br>トが表示されます。                                                                                                   |
| [階層化されたアプリケーション(Tiered<br>Applications)] タブ | [階層化されたアプリケーション] 画面には、現<br>在使用できる階層化アプリケーションがすべて<br>リスト表示されます。                                                                          |
| [VM] タブ                                     | [VM] 画面には選択された vDC に属するすべて<br>の VM が表示されます。                                                                                             |
| [VMアクションリクエスト (VM Action<br>Requests)]タブ    | [VMアクションリクエスト(VM Action<br>Requests)]画面には、使用可能なすべてのアク<br>ション ID と関連情報が表示されます。                                                           |
| [ポートグループ(Port Groups)] タブ                   | [ポートグループ (Port Groups)] 画面には使用<br>可能なポートグループとホストノード、vSwitch<br>名、ポートグループ名、ポートグループタイ<br>プ、および VLAN ID などの関連情報が表示さ<br>れます。                |
| [DVポートグループ (DV Port Groups) ] タブ            | [DVポートグループ (DV Port Groups)] 画面に<br>は使用可能なポートグループとホストノード、<br>vSwitch 名、ポートグループ名、ポートグルー<br>プタイプ、VLAN ID、およびプロミスキャス<br>モードなどの関連情報が表示されます。 |
| [リソースプール(Resource Pools)] タブ                | [リソースプール(Resource Pools)]画面には使<br>用可能なクラウドおよび関連する設定情報がリ<br>スト表示されます。                                                                    |
| [デスクトップ (Desktops)]タブ                       | [デスクトップ] 画面には、関連するインスタン<br>スとカタログ名および割り当てステータスが一<br>覧表示されます。                                                                            |

Γ

| [名前(Name)]                  | 説明                                                                 |
|-----------------------------|--------------------------------------------------------------------|
| [その他のレポート(More Reports)] タブ | [その他のレポート(More Reports)]画面には、<br>さまざまな傾向が異なる(時間)期間ごとに一<br>覧表示されます。 |

٦